## MCAFEE ANTİVİRÜS YAZILIMI KURULUM REHBERİ

Öncelikle bilgisayarınızdaki mevcut antivirüs yazılımını kaldırmanız gerekmektedir. Bunun için aşağıdaki adımları takip ediniz. Şayet bilgisayarınızda herhangi bir antivirüs yazılım yoksa 5. ADIM'a geçebilirsiniz.

1. ADIM: Başlat / Denetim Masası tıklatınız.

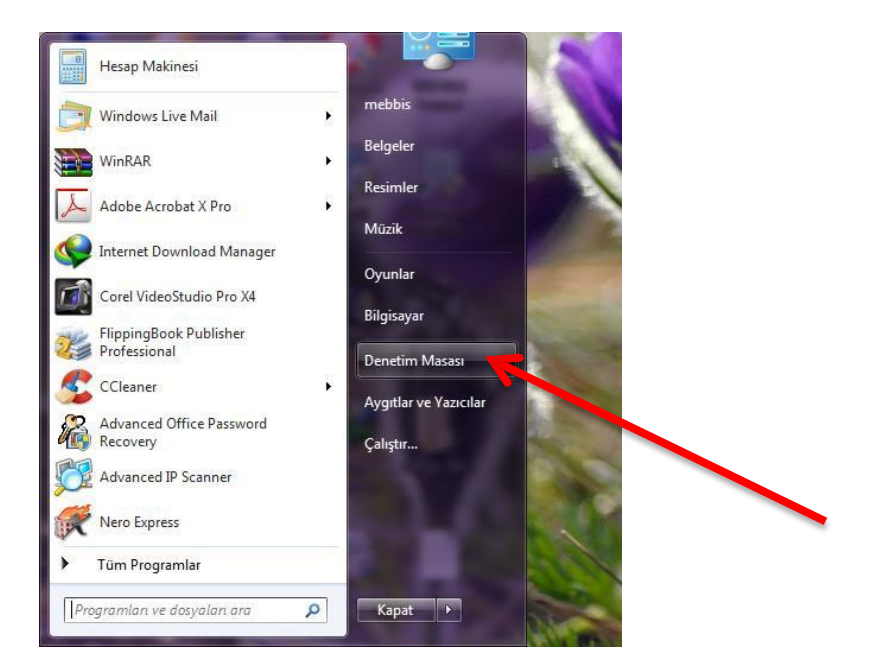

**2.** ADIM: Denetim Masası penceresi üzerinden Windows XP kullanıcıları **Program Ekle/Kaldır**'ı, Windows 7 ve Windows 8 kullanıcıları **Programlar ve Özellikleri**'i tıklatınız.

| 00      |                                                                              | leen Öteleri                        |           |                                      | x |
|---------|------------------------------------------------------------------------------|-------------------------------------|-----------|--------------------------------------|---|
| 00      | Denetim Masasi 🔸 Tum Denetim M                                               | lasasi Ogeleri 🕨                    | -         | Uenetum Masasinaa Ara                | 2 |
| Bilgisa | ayarınızın ayarlarını düzenleyin                                             |                                     |           | Görüntüleme ölçütü: Büyük simgeler 🔻 |   |
| ð       | Fare 📝                                                                       | Flash Player (32 bit)               |           | Görev Çubuğu ve Başlat<br>Menüsü     | ^ |
|         | Görüntü 🍞                                                                    | Güç Seçenekleri                     |           | Internet Seçenekleri                 |   |
| p       | İşlem Merkezi                                                                | Java                                |           | Kimlik Bilgisi Yöneticisi            |   |
|         | Kişiselleştirme                                                              | Klasör Seçenekleri                  | ۲         | Klavye                               |   |
|         | Konum ve Diğer<br>Algılayıcılar                                              | Konuşma Tanıma                      | <b>\$</b> | Kullanıcı Hesapları                  | Е |
| R       | Kurtarma                                                                     | Masaüstü Araçları                   | <b>(</b>  | NVIDIA Control Panel                 |   |
|         | Otomatik Kullan                                                              | Performans Bilgileri ve<br>Araçları |           | Posta (32 bit)                       |   |
|         | Programlar ve Özellikler                                                     | QuickTime (32 bit)                  | Awale     | Realtek HD Audio<br>Yöneticisi       |   |
| -       | Remoti Bilgisayan daki programlari kaldı<br>Bağlan <sup>veya</sup> değirt m. | <sup>in</sup> enk Yönetimi          | 0         | Ses                                  |   |
| 1 N 701 | ~·· .                                                                        |                                     | A         | T 1 C 1                              | - |
|         |                                                                              |                                     |           |                                      |   |

**3. ADIM:** Açılan pencere üzerindeki listeden Antivirüs (Norton, Kaspersky, Avast, Not32, AVG, Microsoft Security Essential) yazılı varsa seçip **KALDIR** butonuna tıklatınız.

| Denetim Masası Giriş                   | Program kaldır veya değiştir                                       |                                    |                  |         |                |   |          |  |  |
|----------------------------------------|--------------------------------------------------------------------|------------------------------------|------------------|---------|----------------|---|----------|--|--|
| Yüklü güncelleştirmeleri<br>görüntüle  | Bir programı kaldırmak için söz konusu programı liste              | den seçin ve Kaldır, Değiştir veya | Onar'ı tıklatın. |         |                |   |          |  |  |
| Windows özelliklerini aç veya<br>kapat | Düzenle 🔻 Kaldır                                                   |                                    |                  |         | 811 🔹          | 0 |          |  |  |
|                                        | Ad Bu programi kaldirin.                                           | Yayımcı                            | Yüklenme         | Boyut   | Sürüm          |   |          |  |  |
|                                        | as FlippingBook Publisher Professional                             | FlippingBook                       | 25.06.2013       |         | 2.2.28         |   |          |  |  |
|                                        | GOM Player                                                         | Gretech Corporation                | 31.05.2013       |         | 2.1.50.5145    |   |          |  |  |
|                                        | 💿 Google Chrome                                                    | Google Inc.                        | 31.05.2013       |         | 28.0.1500.95   |   |          |  |  |
|                                        | 🕼 Internet Download Manager v6.07 Build 15 Final                   | Yeniçeri                           | 31.05.2013       | 8,80 MB | 6.7            | _ |          |  |  |
|                                        | 🖾 Java 7 Update 25                                                 | Oracle                             | 28.06.2013       | 129 MB  | 7.0.250        |   |          |  |  |
|                                        | 🔊 Java 7 Update 25 (64-bit)                                        | Oracle                             | 28.06.2013       | 128 MB  | 7.0.250        |   |          |  |  |
|                                        | of K-Lite Codec Pack 5.4.6 (64-bit)                                |                                    | 19.08.2013       | 31,8 MB | 5.4.6          | - |          |  |  |
|                                        | odec Pack 7.9.2 [1] [1] [1] [2] [2] [2] [2] [2] [2] [2] [2] [2] [2 |                                    | 31.05.2013       | 52,2 MB | 7.9.2          |   |          |  |  |
|                                        | ManageEngine OpUtils                                               |                                    | 10.07.2013       |         |                |   |          |  |  |
|                                        | WcAfee Agent                                                       | McAfee, Inc.                       | 30.07.2013       | 25,1 MB | 4.6.0.3122     |   |          |  |  |
|                                        | 3 Microsoft .NET Framework 4 Client Profile                        | Microsoft Corporation              | 25.06.2013       | 38,8 MB | 4.0.30319      |   |          |  |  |
|                                        | Microsoft .NET Framework 4 Istemci Profili TRK Dil P               | Microsoft Corporation              | 25.06.2013       | 2,93 MB | 4.0.30319      |   |          |  |  |
|                                        | Sa Microsoft Office Professional Plus 2010                         | Microsoft Corporation              | 29.07.2013       |         | 14.0.6029.1000 |   |          |  |  |
|                                        | Microsoft Visual C++ 2005 Redistributable                          | Microsoft Corporation              | 21.07.2013       | 300 KB  | 8.0.61001      |   | <b>_</b> |  |  |
|                                        | Microsoft Visual C++ 2008 Redistributable - x64 9.0.3              | Microsoft Corporation              | 30.07.2013       | 788 KB  | 9.0.30729.6161 |   |          |  |  |
|                                        | Microsoft Visual C++ 2008 Redistributable - x86 9.0.3              | Microsoft Corporation              | 31.05.2013       | 596 KB  | 9.0.30729      |   |          |  |  |
|                                        | Microsoft Visual C++ 2008 Redistributable - x86 9.0.3              | Microsoft Corporation              | 30.07.2013       | 600 KB  | 9.0.30729.6161 | - |          |  |  |
|                                        | -                                                                  |                                    |                  |         |                | • |          |  |  |

4. ADIM: Kaldırma işlemi tamamlandığı zaman Bilgisayarı yeniden başlatınız.

ŞİMDİ MCAFEE ANTİVİRÜS KURULUMA GEÇEBİLİRSİNİZ.

5. ADIM: Aşağıdaki linke tıklatınız.

http://www2.meb.gov.tr/TDM/downloads/download.php

6. ADIM: Gelen pencereden işletim sisteminize uygun olan McAfee dosyalarını indiriniz.

| Bakanlık Birimleri | Anasayfa     Iletişim     MEB     Protokol<br>Listeleri     e-Bordro     e                                                                                                    | Posta |
|--------------------|----------------------------------------------------------------------------------------------------|-------|
|                    | Program İndir                                                                                                    |       |
|                    | . Sürücüler 🗍 Virüs Programları 🗋 Yazıcılar                                                                                                    |       |
|                    | Windows 7 ve Windows 8 için McAfee Antivirüs Programı Kurulumu <ul> <li>Windows 7 için aşağıdaki işlemleri sırasıyla yapınız.</li> </ul>                                                                                                    |       |
| 1- McA<br>2- McA   | <ul> <li>1- McAfee Aggent dosyasını indirip kurunuz.</li> <li>2- McAfee Virüs Scan.zip dosyasının içindeki SetupVSE.exe dosyasını çalıştırınız.</li> <li>Windows 8 için aşağıdaki işlemleri sırasıyla yapınız.</li> </ul>                                                                                                    |       |
|                    | <ol> <li>McAfee Aggent dosyasını indirip kurunuz.</li> <li>McAfee Virüs Scan.zip dosyasının içindeki SetupVSE_Win8.exe dosyasını çalıştırınız.</li> <li>11.04.2012 tarih ve 565 sayılı makam onayı gereği Bilgi ve Sistem Güvenliği Yönergesi'nin</li> <li>Maddenin 2. fıkrasının "ç" bendi 'Kullanıcılar bakanlık tarafından sağlanan güvenlik<br/>programlarını aktif kullanılmasından ve güncellemesinden sorumludur.' Denilmektedir.<br/>Bu nedenle;</li> </ol> |       |
|                    | McAfee Antiviriis programı dışında başka bir antiviriis programı kullanılırsa Bilgi İşlem<br>Deireri Başkaplur tarafından bilgirayannıza internet çıkış izpi yerilmeyerektir.                                                                                                    |       |

**7. ADIM:** İndirdiğiniz sıkıştırlmış dosya ve klasörü masaüstüne yada indirmiş olduğunuz klasör içerisine çıkartınız. (Çıkartmadan da işlem yapabilirsiniz.)

8. ADIM: Kurulum tamamlandığını gösteren iletişim kutusundaki TAMAM düğmesine tıklatınız.

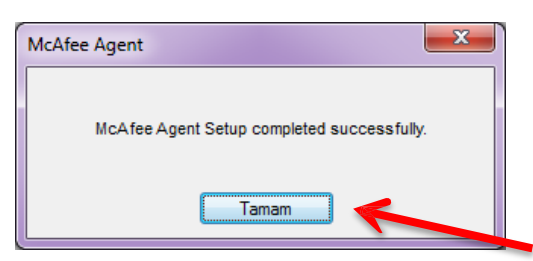

9. ADIM: VSE\_Paket klasörünü açınız.

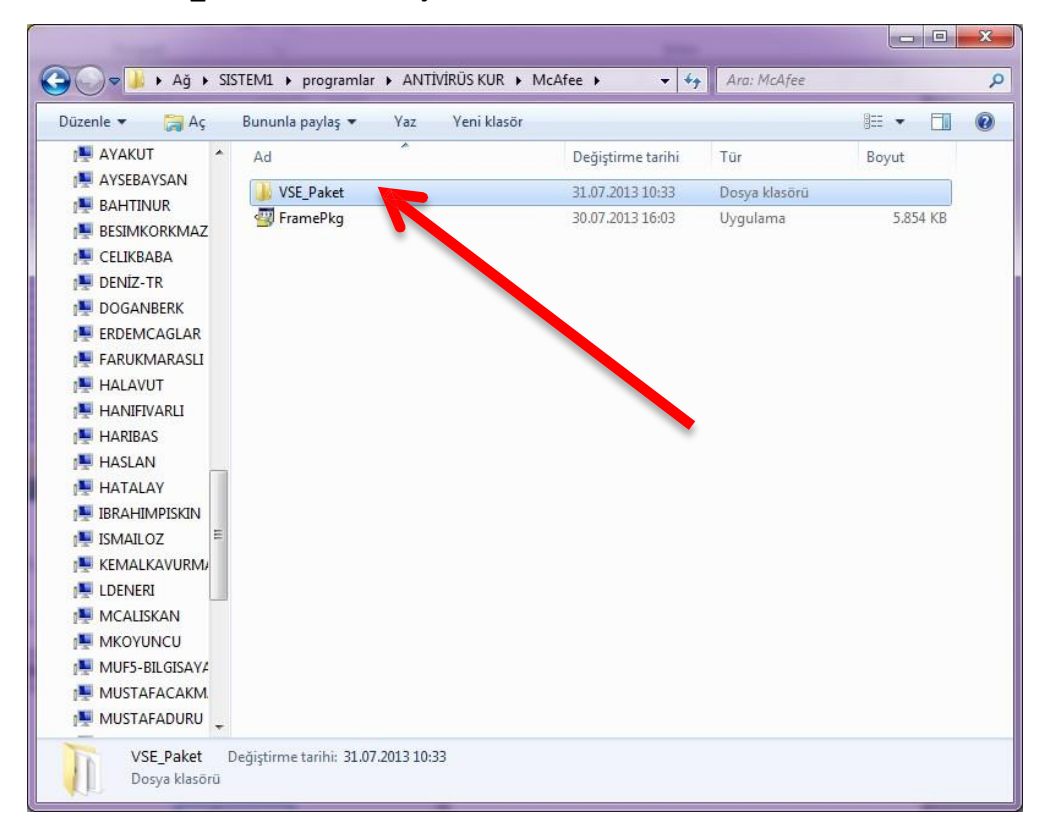

**10. ADIM:** Bu klasör içerisindeki **SetupVSE** dosyasını çift tıklatarak çalıştırınız. (**Eğer işletim** sisteminiz windows 8 ise SetupVSE\_Win8 dosyasını çalıştırınız.)

| Düzenle ▼ 🗖 Aç  | Yaz Yeni klasör                           |                    |                   | •          |
|-----------------|-------------------------------------------|--------------------|-------------------|------------|
| 📜 HATALAY 🔨     | Ad                                        | Değiştirme tarihi  | Tür               | Boyut      |
| 📳 IBRAHIMPISKIN |                                           | 14 01 2012 10:09   | SMS Deminer       | 5 VD       |
| ISMAILOZ        |                                           | 14.01.2013 19:08   | Sivis Dosyasi     | J KB       |
| 📜 KEMALKAVURM/  |                                           | 14.01.2013 19:08   | oyguiama          | 5.830 KB   |
| 👰 LDENERI       |                                           | 14.01.2013 19:08   | SCV Dosyasi       | 1 KB       |
| MCALISKAN       |                                           | 29.07.2013 08:22   | Metin Belgesi     | 4 KB       |
|                 | msistrings.bin                            | 14.01.2013 19:08   | BIN Dosyası       | 1.703 KB   |
| MUF5-BILGISAYA  | Setup                                     | 29.07.2013 08:22   | Yapılandırma ayar | 1 KB       |
|                 | Setup_Win8                                | 14.01.2013 19:08   | Yapılandırma ayar | 1 KB       |
|                 | SetupVSE                                  | 14.01.2013 19:08   | Uygulama          | 98 KB      |
|                 | SetupVSE_Mine                             | 14.01.2013 19:08   | Uygulama          | 98 KB      |
|                 | SIGNLIC Boyut: 97,6 KB                    | 14.08.2012 20:08   | Metin Belgesi     | 8 KB       |
|                 | UnInst Değiştirme tarihi: 14.0, 2013 19:0 | 8 14.01.2013 19:08 | Uygulama          | 191 KB     |
|                 | UnInst                                    | 14.01.2013 19:08   | Yapılandırma ayar | 1.196 KB   |
|                 | 🗾 UnInstX64                               | 14.01.2013 19:08   | Uygulama          | 215 KB     |
|                 |                                           | 14.01.2013 19:08   | Uygulama          | 4.846 KB   |
|                 | ₩ vcredist_x86                            | 14.01.2013 19:08   | Uygulama          | 4.119 KB   |
| SEKRETERZ       | 📳 VSE880                                  | 29.07.2013 08:22   | Windows Installer | 146.768 KB |
| SIBEL E         | 🔀 VSE880_Win8                             | 14.01.2013 19:08   | Windows Installer | 22.921 KB  |
| SIRIN           | WindowsInstaller-KB893803-v2-x86          | 14.01.2013 19:08   | Uygulama          | 2.526 KB   |
| I SISTEM1       | 1                                         |                    |                   |            |
| 🚽 bölümler      |                                           |                    |                   |            |
| 👱 programlar    |                                           |                    |                   |            |
| 📲 SSAHIN 🖕      |                                           |                    |                   |            |

**11. ADIM:** Bilgisayarda MCAFEE dışında herhangi bir antivirüs yazılımı varsa bunun kaldırılması için bir uyarı penceresi görüntülenir. Bu pencereden **EVET** e tıklatınız.

| VirusScan Setup                                  |  |
|--------------------------------------------------|--|
| Windows Defender<br>Would you like to do so now? |  |
| <u>Evet</u> <u>H</u> ayır                        |  |

**12. ADIM:** Ekrana gelen penceredeki **NEXT** butonuna tıklatıyoruz.

| B McAfee VirusScan Enter   | rprise Setup                                                                                                    |  |  |  |  |
|----------------------------|----------------------------------------------------------------------------------------------------|--|--|--|--|
| McAfee<br>Proven Security" | McAfee VirusScan Enterprise Setup<br>This setup wizard installs McAfee VirusScan Enterprise to your server or workstation.<br>Before continuing, we recommend that you review the readme for a description of<br>product features, an overview of product system requirements, and known issues for<br>this release. |  |  |  |  |
|                            | View Readme Next > Cancel                                                                                                    |  |  |  |  |
|                            |                                                                                                    |  |  |  |  |

**13. ADIM:** Ekrana gelen pencerede **License expiry type** (Lisans Bitiş Tipi) bölümündeki açılır listeden **Perpetual** seçeneğini seçiniz.

| McAfee Licensing                                                                                                    | ×        | ] |
|----------------------------------------------------------------------------------------------------|----------|---|
| McAfee                                                                                                    |          |   |
| McAfee End User License Agreement                                                                                                    |          |   |
| License expiry type: Select location where purchased and use                                                                                                    | ed:      |   |
| 1 Year Subscription  All other countries (default unless listed b                                                                                                    | below) 🔻 |   |
| 1 Year Subscription<br>2 Year Subscription<br>Perpetual                                                                                                    |          |   |
| BY DOWNLOADING, INSTALLING, COPYING, ACCESSING, OR USING THIS<br>SOFTWARE YOU AGREE TO THE TERMS OF THIS AGREEMENT. IF YOU ARE<br>ACCEPTING THESE TERMS ON BEHALF OF ANOTHER PERSON OR A COMPA<br>OR OTHER LEGAL ENTITY, YOU REPRESENT AND WARRANT THAT YOU HAV<br>FULL AUTHORITY TO BIND THAT PERSON, COMPANY, OR LEGAL ENTITY TO<br>THESE TERMS. |          |   |
| IF YOU DO NOT AGREE TO THESE TERMS;                                                                                                    |          |   |
| * DO NOT DOWNLOAD, INSTALL, COPY, ACCESS, OR USE THE SOFTWARE; A                                                                                                    | ND +     |   |
| <ul> <li>I accept the terms in the license agreement</li> <li>I do not accept the terms in the license agreement</li> </ul>                                                                                                    | ancel    |   |

**14. ADIM:** Yine aynı pencereden I accept the terms in the license agrement (Lisans Sözleşmesini kabul ediyorum) seçeneğini seçip **OK** butonuna basınız.

| McAfee Licensing                                                                                                    | ×                                                   |  |  |  |  |
|----------------------------------------------------------------------------------------------------|-----------------------------------------------------|--|--|--|--|
| McAfee®                                                                                                    |                                                     |  |  |  |  |
| McAfee End User License Agreement                                                                                                    |                                                     |  |  |  |  |
| License <u>e</u> xpiry type:                                                                                                    | Select location where purchased and used:           |  |  |  |  |
| Perpetual                                                                                                    | All other countries (default unless listed below) 🔻 |  |  |  |  |
| END USER LICENSE AGREEMENT                                                                                                    |                                                     |  |  |  |  |
| BY DOWNLOADING, INSTALLING, COPYING, ACCESSING, OR USING THIS<br>SOFTWARE YOU AGREE TO THE TERMS OF THIS AGREEMENT. IF YOU ARE<br>ACCEPTING THESE TERMS ON BEHALF OF ANOTHER PERSON OR A COMPANY<br>OR OTHER LEGAL ENTITY, YOU REPRESENT AND WARRANT THAT YOU HAVE<br>FULL AUTHORITY TO BIND THAT PERSON, COMPANY, OR LEGAL ENTITY TO<br>THESE TERMS. |                                                     |  |  |  |  |
| IF YOU DO NOT AGREE TO THESE TERMS                                                                                                    |                                                     |  |  |  |  |
| * DO NOT DOWNLOAD, INSTALL, COPY, AC                                                                                                    | CESS, OR USE THE SOFTWARE; AND 👻                    |  |  |  |  |
| <ul> <li>I accept the terms in the license agreement</li> <li>I do not accept the terms in the license agreement</li> </ul>                                                                                                    | nt OK Cancel                                        |  |  |  |  |
|                                                                                                    |                                                     |  |  |  |  |
|                                                                                                    |                                                     |  |  |  |  |
|                                                                                                    |                                                     |  |  |  |  |

**15. ADIM:** Ekrana gelen pencereden **NEXT** butonuna tıklatınız.

| 波 McAfee VirusScan En                           | terprise Setup                                                                                                    |
|-------------------------------------------------|----------------------------------------------------------------------------------------------------|
| McAfee                                          | Select Setup Type                                                                                                    |
| VirusScan®<br>Enterprise                        | Installs the full set of features that includes the Console, AutoUpdate,<br>Email Scanners, On-Access Scanner, Access Protection, Buffer<br>Overflow Protection, ScriptScan, On-Demand Scanner, Right-click<br>Scan, Quarantine Manager Policy, and Unwanted Programs Policy. If<br>you are installing to a Server, Alert Manager can also be installed. |
| ver. 8.8<br>Anti-Malware<br>+ Add-on<br>Modules | © C <u>u</u> stom<br>Installs a selected set of features that includes a partial set or all of<br>the features included in a Typical installation. You can also use the<br>custom option to install Alert Manager to a workstation.                                                                                                    |
|                                                 | Install To<br>C:\Program Files (x86)\McAfee\VirusScan Enterprise\<br>B <u>r</u> owse                                                                                                    |
| (                                               | Disk Space < Back Next > Cancel                                                                                                    |

16. ADIM: Ekrana gelen pencereden NEXT butonuna tıklatınız.

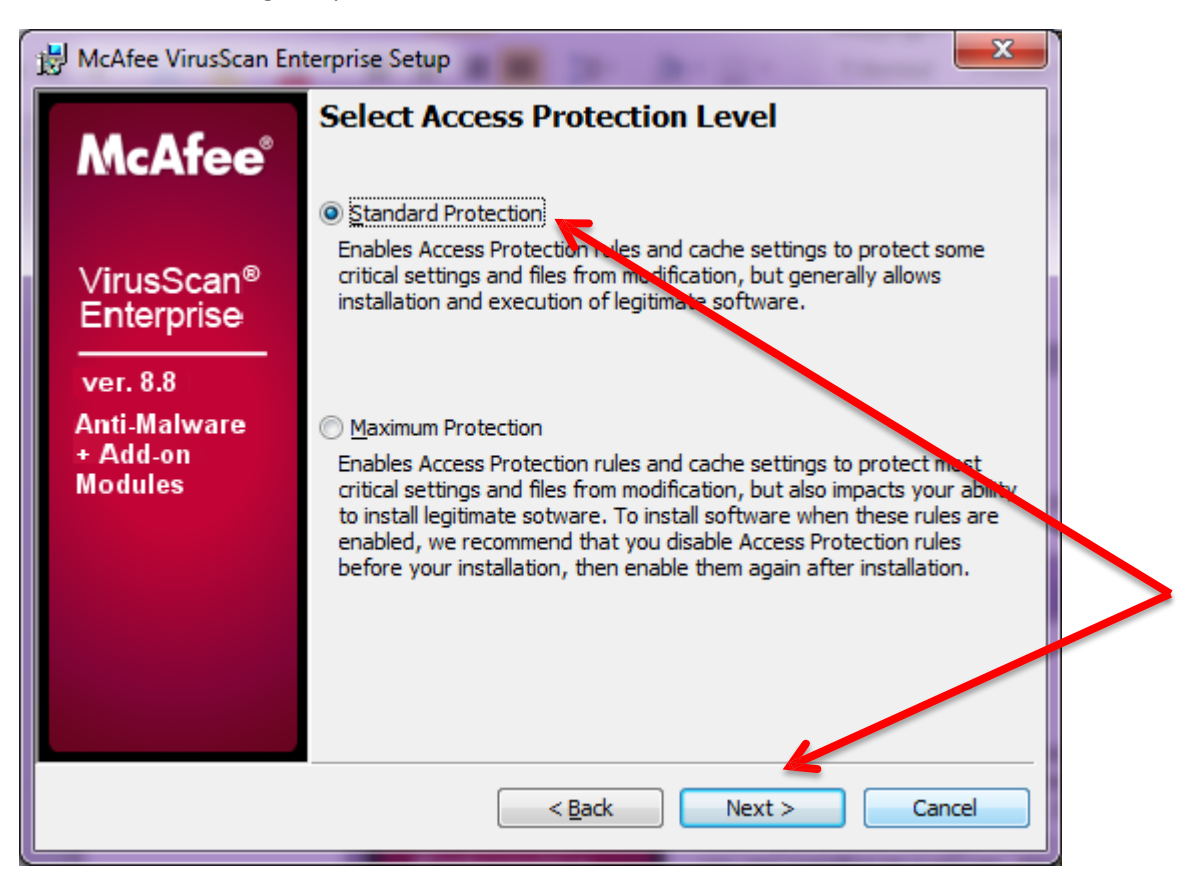

17. ADIM: Ekrana gelen pencereden Install butonuna basınız.

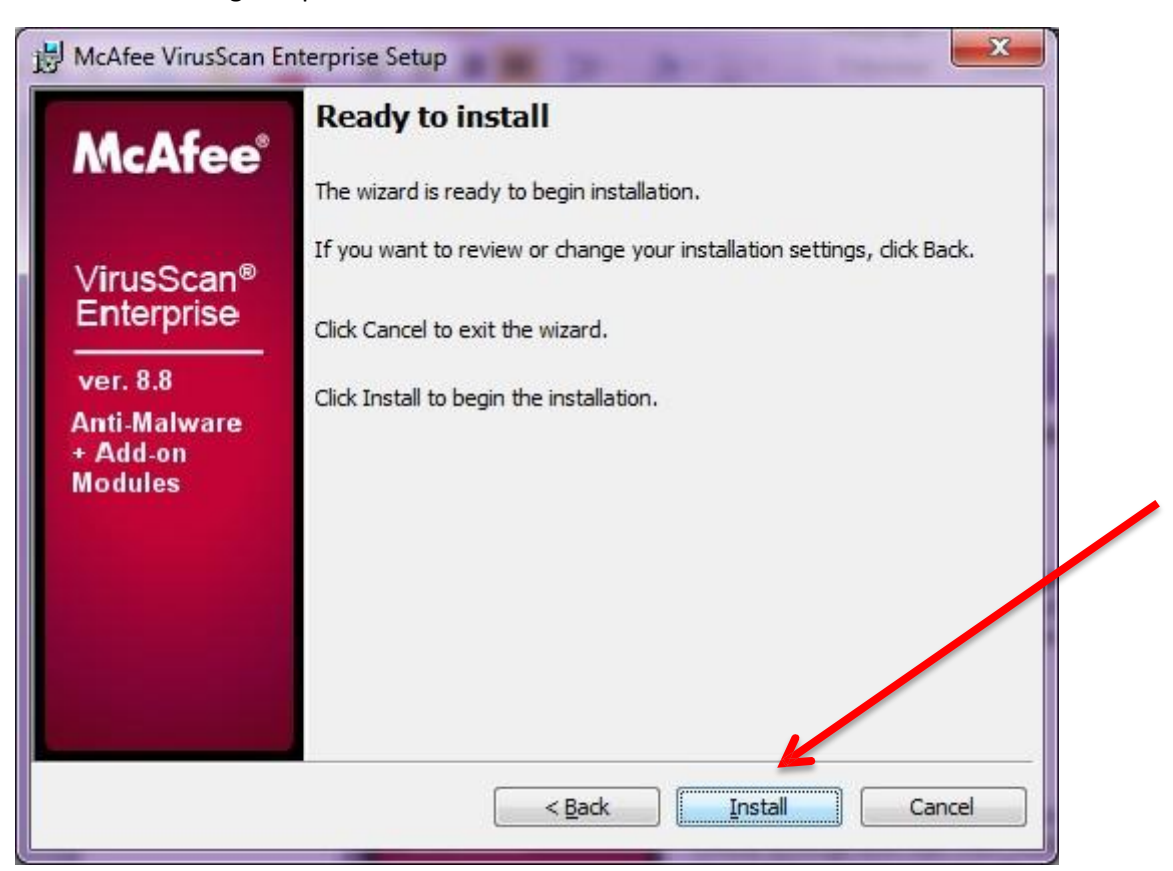

Yüklemenin bitmesini bekleyiniz.

| 🛃 McAfee VirusScan Er    | nterprise Setup                                                                                                |  |  |  |  |  |  |  |
|--------------------------|----------------------------------------------------------------------------------------------------|--|--|--|--|--|--|--|
| McAfee                   | Installing McAfee VirusScan Enterprise Please wait while the Setup wizard installs McAfee VirusScan Enterprise |  |  |  |  |  |  |  |
| VirusScan®<br>Enterprise | This may take several minutes.<br>Status:                                                                      |  |  |  |  |  |  |  |
| ver. 8.8<br>Anti-Malware |                                                                                                    |  |  |  |  |  |  |  |
| Modules                  |                                                                                                    |  |  |  |  |  |  |  |
|                          |                                                                                                    |  |  |  |  |  |  |  |
|                          |                                                                                                    |  |  |  |  |  |  |  |
|                          | < <u>B</u> ack <u>N</u> ext > Cancel                                                                           |  |  |  |  |  |  |  |

**18.** ADIM: ekrana gelen pencereden Finish butonuna tıklatınız.

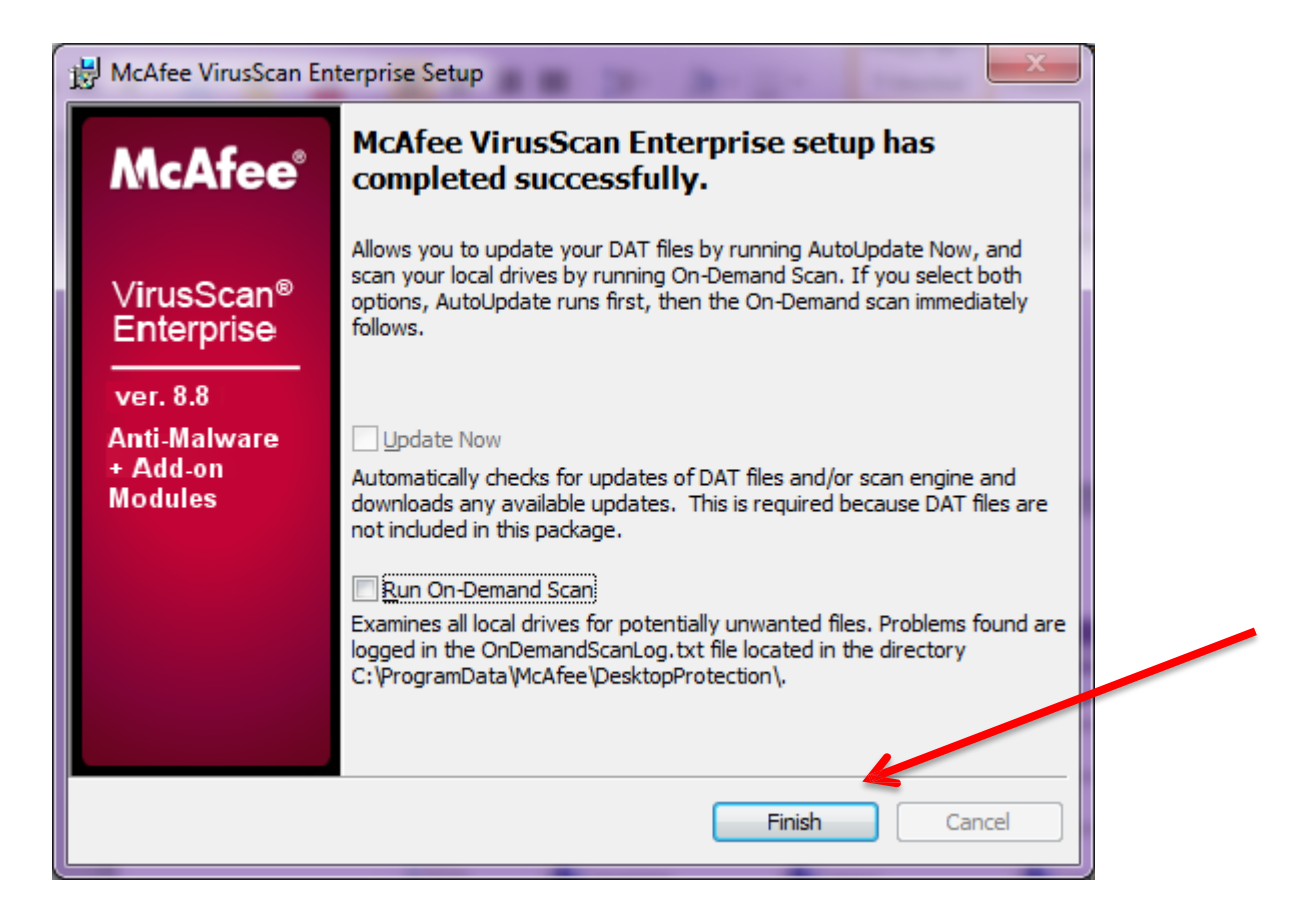

19. ADIM: Antivirüs bileşenlerinin etkin bir şekilde çalışabilmesi için Bilgisayarın yeniden başlatılması gerektiğini hatırlatan bir uyarı penceresi görüntülenir. Bu iletişim kutusundaki Ok butonuna basınız. Bilgisayar otomatik olarak kapanıp açılmaz ise siz kapatıp yeniden açınız.

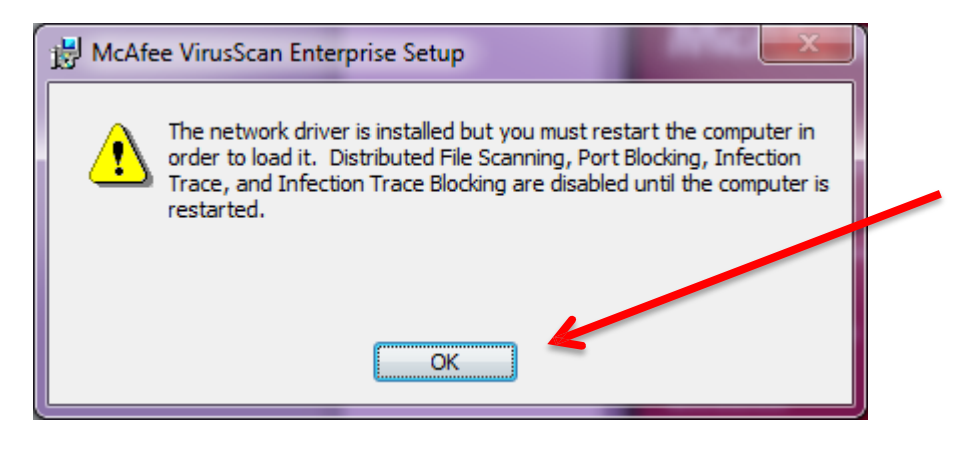

**20. ADIM:** Sistem saatinin yanındaki gizli simgeleri göster butonuna tıklatınız. McAfee simgesine tıklatınız.

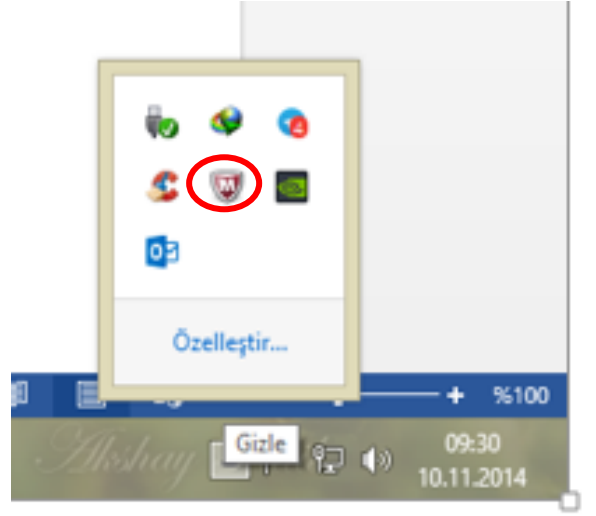

21. ADIM: Ekrana gelen listeden Scan Computer for- Threats seçeneklerine tıklatınız.

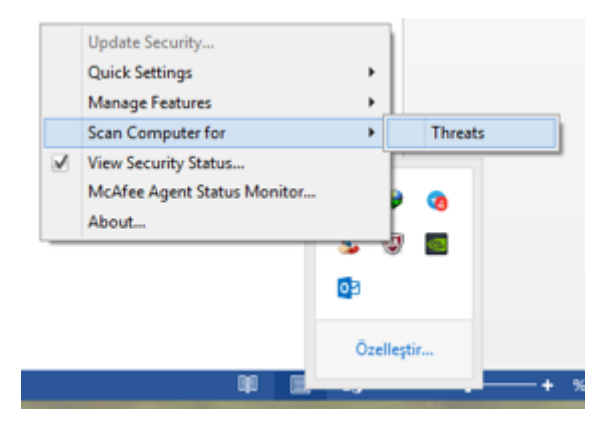

22. ADIM: Ekrana gelen pencereye EVET diyerek programı çalıştırınız. Ekrana gelen aşağıdaki pencereden Start butonuna tıklatınız. Eğer virus veritabanı güncelleme uyarısı alırsanız Update butonuna tıklatarak McAfee programını güncelleyiniz ve bilgisayarda tarama işlemine tekrar başlayınız.

| 🖏 On-                  | -Demand Scan | Properties - (uns    | aved task) | ×                |
|------------------------|--------------|----------------------|------------|------------------|
| Task Help              |              |                      |            |                  |
| Scan Locations Scan It | Reports      | Save As              |            |                  |
| Specify where          | Cancel       |                      |            |                  |
|                        | Apply        |                      |            |                  |
| Item name              | Ту           | /pe                  |            |                  |
| Memory for rootkits    | Me           | emory                |            | Start            |
| Running processes      | Me<br>La     | emory<br>ocal drives |            | Reset to Default |
| Registry               | Re           | egistry              |            | Save as Default  |
|                        |              |                      |            |                  |
| Add                    | Edit         | Remove               |            | Schedule         |
| Scan options           |              |                      |            | Help             |
| Include subfolders     |              |                      |            |                  |
| J Scan boot sectors    |              |                      |            |                  |
|                        |              |                      |            |                  |
|                        |              |                      |            |                  |
|                        |              |                      |            |                  |
|                        |              |                      |            |                  |
|                        |              |                      |            |                  |
|                        |              |                      |            |                  |
|                        |              |                      |            |                  |
|                        |              |                      |            |                  |

İbrahim Demircan Aksaray MEBBİS İl Koordinatörü Tel: 382 21368 40 /630 E-Mail: idemircan@meb.gov.tr